## **COMMENT NUMERISER VOS DOCUMENTS ?**

Nous encourageons <u>vivement</u> l'utilisation de scanner ou imprimante avec fonction de scanner afin de numériser vos documents. Si vous n'en possédez pas <u>vous</u> <u>pouvez vous adresser à votre institut de formation afin qu'il vous aide.</u>

#### A. UTILISATION D'UN SCANNER

Afin de mener à bien la transmission des documents veuillez suivre les consignes suivantes :

#### • Privilégiez le format « .pdf »

Il vous permet de mettre plusieurs pages à votre document.

#### • IMPORTANT : Ne pas prendre une résolution trop grande :

Vous trouverez le réglage de la résolution dans les options ou les paramètres du scanner, celle-ci doit être réglé autour de 100dpi (cette option est souvent réglée à 300). Vous obtiendrez ainsi un document plus léger et tout aussi lisible.

#### Ne pas utiliser de photos des documents :

le format est trop lourd et de mauvaise qualité.

# • Si votre document comprend plusieurs pages, scanner les pages à la suite afin qu'elles soient dans un seul et même document.

Reporter vous à la notice d'utilisation du scanner pour plus d'information.

#### **B. UTILISATION DU TELEPHONE OU APPAREIL PHOTO**

(elle n'est pas recommandé donc à utiliser seulement en dernier recours)

#### • Pensez à vous mettre dans un endroit bien éclairé.

Vous pouvez prendre une photo de vos documents, avec votre téléphone portable ou un appareil photo, à condition que l'on puisse bien lire les détails de ceux-ci. Les photos prises d'un portable sont généralement légères et pourront être téléchargées sans problème, cependant pour les photos prises avec un appareil compact, leurs poids

risque d'être trop grand, n'hésitez pas à descendre la qualité des photos dans les paramètres de votre appareil photo afin d'obtenir des clichés plus légers.

#### **C. LES OUTILS EN LIGNE**

<u>Attention</u>: nous attirons votre attention sur le fait que l'utilisation d'outil sur internet pour manipuler/modifier vos fichiers implique que ceux ci soient téléchargés sur leurs serveurs. Même si les sites donnés en exemple s'engagent à ne pas conserver ses fichiers plus d'une heure cela n'engage qu'eux. Vous pouvez également faire ces opérations en utilisant et paramétrant votre scanner correctement comme expliqué ci dessus ou bien encore en téléchargeant des logiciels sur votre propre pc.

- Transformer une photo en pdf : <u>http://jpg.smallpdf.com/</u>
- Réduire la taille d'un fichier pdf : <u>http://compress.smallpdf.com/fr</u>
- Fusionner plusieurs fichiers pdf en un seul : <u>http://merge.smallpdf.com/fr</u>

## FORMATIONS SANITAIRES ET SOCIALES

#### NOTICE POUR DEPOSER UNE DEMANDE DE BOURSE REGIONALE D'ETUDES

La Région attribue des bourses régionales d'études sur critères sociaux pour les élèves et étudiants en formations sanitaires et sociales. La transmission et le traitement des demandes se fait en **mode dématérialisé**.

### **UNE ADRESSE INTERNET**

https://boursesanitaireetsociale.grandest.fr/

Retrouvez sur cette adresse les dates de dépôt des dossiers

#### Qui est concerné ?

Les élèves et étudiants inscrits en formations sanitaires et sociales dans un institut de formation agréé par la Région.

#### **Quelles aides ?**

Bourses sur critères sociaux

#### Où se renseigner ?

Règlement d'attribution et simulations disponibles sur https://boursesanitaireetsociale.grandest.fr/

#### POUR TOUTES QUESTIONS

Mail: boursesanitaireetsociale@grandest.fr

#### Tél: 03 87 54 32 01

contacter les services de la région en utilisant le formulaire de contact

# Une procédure en 3 étapes

## **Etape 1 : Je crée mon compte personnel**

## Pour cela, j'ai besoin :

- d'une adresse mail valide
- d'un identifiant que je choisis
- d'un mot de passe que je choisis

Je renseigne mes coordonnées et valide la demande de création.

|                                                                       | Creation de compte                                                                                                    |  |  |  |  |
|-----------------------------------------------------------------------|----------------------------------------------------------------------------------------------------|--|--|--|--|
|                                                                       | Créez votre espace personnel et retrouvez vos demandes lorsque vous revenez sur ce site.                                               |  |  |  |  |
| Se connecter                                                          | Le titulaire du compte du compte doit être le demandeur de l'aide : l'élève.                                                           |  |  |  |  |
| • Se connecter                                                        | The design of the second second second second second second second second second second second second second se                        |  |  |  |  |
| Créer un compte                                                       |                                                                                                    |  |  |  |  |
| Nous contacter                                                        |                                                                                                    |  |  |  |  |
| Simulation                                                            |                                                                                                    |  |  |  |  |
|                                                                       | Nom * ex. DUPUNI                                                                                                    |  |  |  |  |
|                                                                       | Prénom ex: Jean                                                                                                    |  |  |  |  |
|                                                                       | Date de naissance • 🔤 👔 🕐 ex: 12/01/1990                                                                                               |  |  |  |  |
| MULTIPASS                                                             | Adresse e-mail * ex: prenom.nom@domaine.fr                                                                                             |  |  |  |  |
| La carte des 16/25 ans offerte par<br>le Conseil Régional de Lorraine | Confirmation de votre adresse e-mail * ex: prenom.nom@domaine.fr                                                                       |  |  |  |  |
|                                                                       |                                                                                                    |  |  |  |  |
|                                                                       |                                                                                                    |  |  |  |  |
|                                                                       | Paramètres du compte                                                                                                    |  |  |  |  |
|                                                                       |                                                                                                    |  |  |  |  |
|                                                                       | Identifiant souhaité * De 3 à 32 lettres et chiffres                                                                                   |  |  |  |  |
|                                                                       | Mot de passe *   Respecter les minuscules / majuscules                                                                                 |  |  |  |  |
|                                                                       | Confirmation mot de passe * Respecter les minuscules / majuscules                                                                      |  |  |  |  |
|                                                                       |                                                                                                    |  |  |  |  |
|                                                                       |                                                                                                    |  |  |  |  |
|                                                                       | Informatique et libertés                                                                                                    |  |  |  |  |
|                                                                       |                                                                                                    |  |  |  |  |
|                                                                       | Accepter les conditions générales d'utilisation de vos données                                                                         |  |  |  |  |
|                                                                       | à caractère personnel *                                                                                                    |  |  |  |  |
|                                                                       | En cochant cette case, vous reconnaissez avoir pris connaissance et accepté les 🖂 <u>conditions générales d'utilisation (pdf.22ko)</u> |  |  |  |  |
|                                                                       |                                                                                                    |  |  |  |  |
|                                                                       |                                                                                                    |  |  |  |  |
|                                                                       | 2015                                                                                                    |  |  |  |  |
| L                                                                     |                                                                                                    |  |  |  |  |

Je reçois un e-mail et clique sur le lien transmis.

Mon compte est activé. Je peux accéder à tout moment à mon espace personnel avec mon identifiant et mon mot de passe. Il est valable pendant toute ma scolarité.

# Etape 2 : Je dépose ma demande en ligne

## Pour cela, j'ai besoin :

- du code établissement fourni par mon institut de formation

 des pièces qui composent mon dossier en <u>version numérisée</u> (scannée) de préférence au format .pdf (des scanners sont mis à disposition par la Région dans les instituts de formation).

### 🗯 Je clique sur le bouton « Aide régionale d'études »

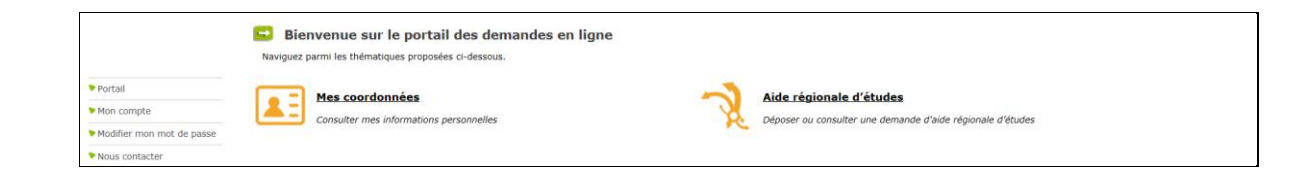

Je peux déposer une nouvelle demande ou suivre l'état d'avancement d'une demande déjà saisie

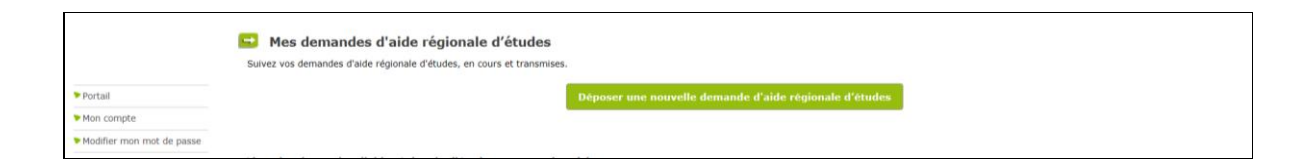

A chaque étape, je peux consulter le règlement régional d'attribution des bourses ainsi que les décrets et contacter les services de la région.

Accueil | Dispositif d'Intervention Régionale | Décret du 27 aout 2008 | Décret du 3 mai 2005 | Décret du 4 mai 2005 | Nous contacter | FAQ | Mentions légales

Je renseigne les informations demandées

#### Je joins les pièces justificatives demandées :

- Je dois disposer d'une version numérisée des documents sur mon ordinateur

- Je clique sur le bouton « Parcourir »

- Je sélectionne dans mon ordinateur le document à transmettre : ce document doit être transmis via **un seul ou plusieurs fichiers** (voir en page d'accueil du site / Rubrique Documents utiles : « Comment numériser vos documents ? »)

- Je clique sur le petit **+ vert** afin que le document soit bien pris en compte.

| Portail                   | Merci de transmettre les pièces list<br>La pièce "Courrier de déclaration d<br>déclaration. | ées ci-après nécessaires à l'instruction de la demande accompagnée de votre attestation d'entrée en formation,<br>e changement de situation personnelle <sup>*</sup> est nécéssaire uniquement si vous êtes concernés par un changement de situation en | cours d'année en référence à votre |
|---------------------------|---------------------------------------------------------------------------------------------|----------------------------------------------------------------------------------------------------|------------------------------------|
| Mon compte                | Liste des pièces à fournir                                                                  |                                                                                                    |                                    |
| Modifier mon mot de passe | Etat de la pièce 🛛 🚨                                                                        |                                                                                                    |                                    |
| Nous contacter            | Obligatoire                                                                                 | Copie d'une pièce d'identité (carte d'identité, passeport ou titre de séjour)                                                                                                    | Parcourir                          |
| Simulation                | Obligatoire                                                                                 | Copie du dernier avis d'imposition disponible du demandeur (4 pages)                                                                                                    | Parcourir                          |
| MULTIDASS +               | Obligatoire                                                                                 | Copie complète du livret de famille de l'étudiant ou des parents                                                                                                    | Parcourir                          |
|                           | Obligatoire                                                                                 | Justificatif de domicile de moins de 3 mois (quittance loyer, facture EDF, GDF, téléphone fixe)                                                                                                    | Parcourir                          |
|                           | Obligatoire                                                                                 | Deux relevés d'identité bancaire du compte ouvert au nom de l'étudiant                                                                                                    | Parcourir                          |
|                           | Complémentaire                                                                              | Courrier de déclaration de changement de situation personnelle                                                                                                    | Parcourir                          |

A tout moment, je peux interrompre ma saisie. Les informations déjà renseignées seront conservées. Je pourrai me reconnecter ultérieurement à mon espace personnel grâce à mon identifiant et à mon mot de passe pour compléter ou modifier ma demande.

#### 🗯 Je valide ma demande

Je peux télécharger et imprimer le récapitulatif de ma demande.

|                           | 🕒 Transmission de votre demande                                                                                                    |  |  |
|---------------------------|----------------------------------------------------------------------------------------------------|--|--|
|                           | Le dépôt d'une demande implique l'acceptation du règlement d'intervention des aides sanitaires et sociales du Conseil Régional de Lorraine. Tout manquement à l'une des dispositions du règlement<br>d'intervention des aides ainsi que la saisie de renseignements délibérément inexacts entraineront l'annulation pure et simple de l'aide et l'obligation de remboursement.                                                                                                    |  |  |
| > Portail                 | Récapitulatif de la demande                                                                                                    |  |  |
| Mon compte                | Tatteste sur l'honneur avoir oris connaissance des dispositions                                                                                                    |  |  |
| Modifier mon mot de passe | du règlement d'intervention des ailes santaires et soulais du<br>consel hérienet de l'excelle Arte du Arte de la conserve de la conserve |  |  |
| Nous contacter            | Pexactitude des informations saisles *                                                                                                    |  |  |
| Simulation                |                                                                                                    |  |  |
|                           | Après validation, votre dossier ne peut plus être modifié. En cas d'erreur, la modification sera faite automatiquement par nos services au moment de l'instruction de votre dossier.                                                                                                    |  |  |

Votre demande est validée.

Elle est accessible aux services de la région en vue de l'instruction de votre dossier et transmise à votre établissement de formation qui doit valider votre entrée en formation. Sans validation de votre institut, votre dossier reste incomplet et ne peut pas être présenté en commission.

# Etape 3 : Je suis l'avancement de ma demande

En me connectant à mon espace personnel grâce à mon identifiant et à mon mot de passe, je peux suivre l'avancement de ma demande.

Les services de la Région me contactent par mail, si des pièces complémentaires sont nécessaires pour instruire mon dossier.

Si mon dossier est complet, après instruction, les services de la Région me transmettent par mail la prénotification d'attribution ou de refus de l'aide demandée.

Après validation de mon dossier par mon établissement de formation, celui-ci passe en commission d'attribution (une commission vers le 15 de chaque mois) et les services de la Région me transmettent par mail la notification d'attribution ou de refus de l'aide demandée.

Si je perçois une bourse, je peux suivre les paiements (10 mensualités de septembre n à juin n+1 pour une rentrée en septembre et de janvier ou février n à juin n puis septembre à décembre n / janvier n+1 pour les rentrées de janvier/février (pas de versements en juillet et août)) en me connectant à mon espace personnel grâce à mon identifiant et à mon mot de passe.